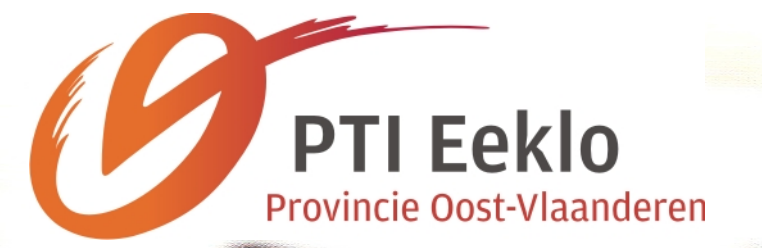

Je schoolboeken liggen al voor je klaar!

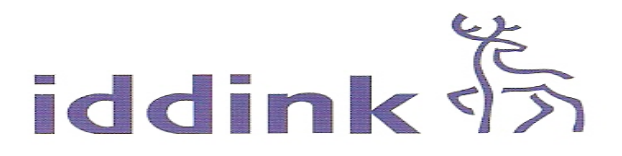

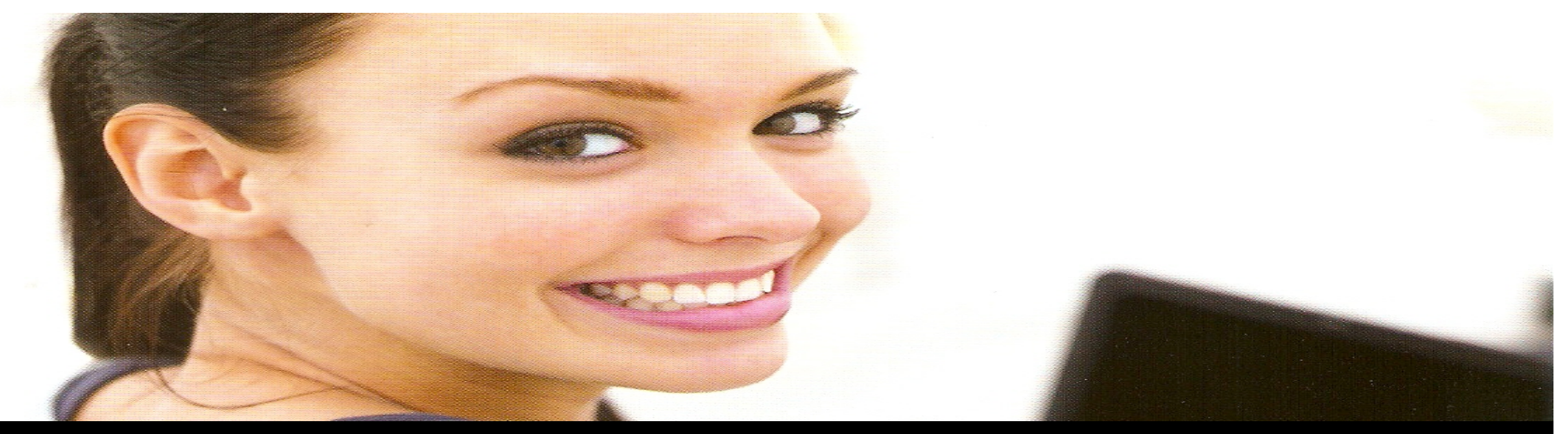

#### **Beste leerling**

Je werd voor het schooljaar 201) !201\* ingeschreven om les te volgen aan het Provinciaal Technisch Instituut Eeklo. Was je vorig schooljaar al leerling op onze school dan hebt u onderstaande code reeds ontvangen van de firma IDDINK per brief. Schrijf je nu pas in, dan krijg je deze code onmiddellijk mee.

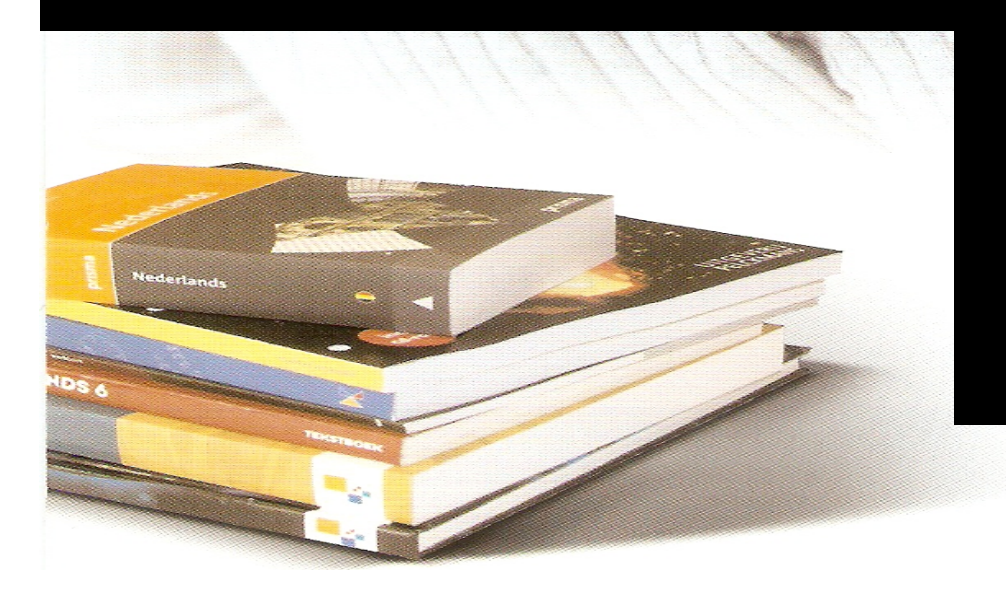

E 6 A G&>6 B

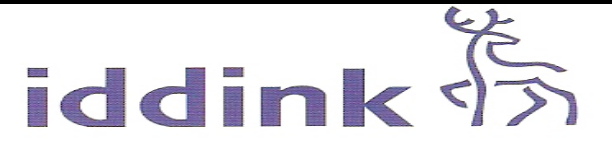

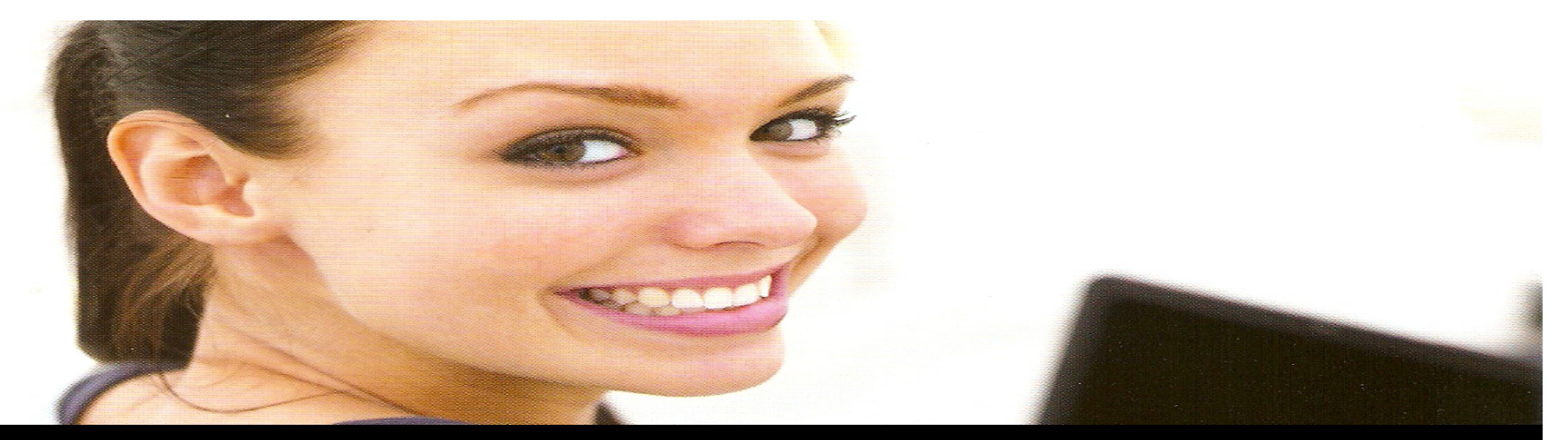

In bijlage ontvang je ook de bestelinformatie van de firma iddink. We houden er echter aan je nog een aantal bestel tips mee te geven. LET WEL: de bestelling wordt geplaatst via internet.

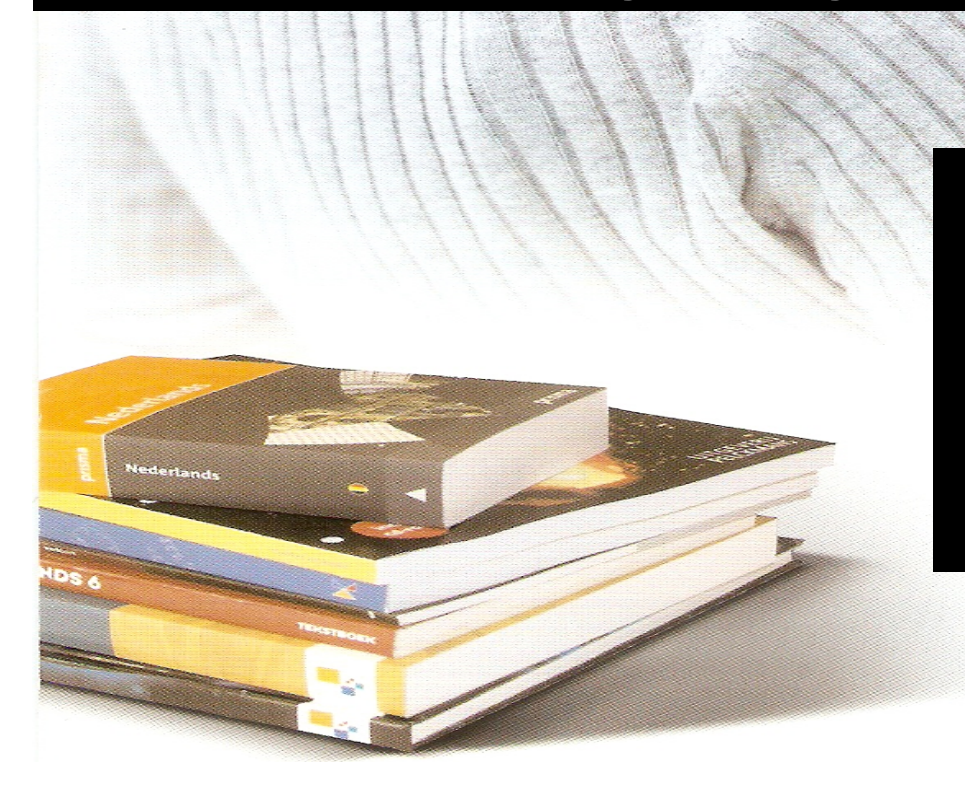

https://www.iddink.be/

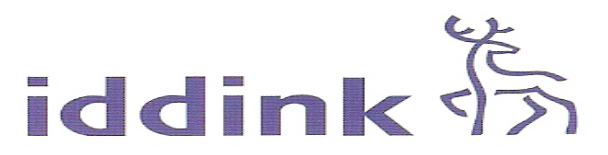

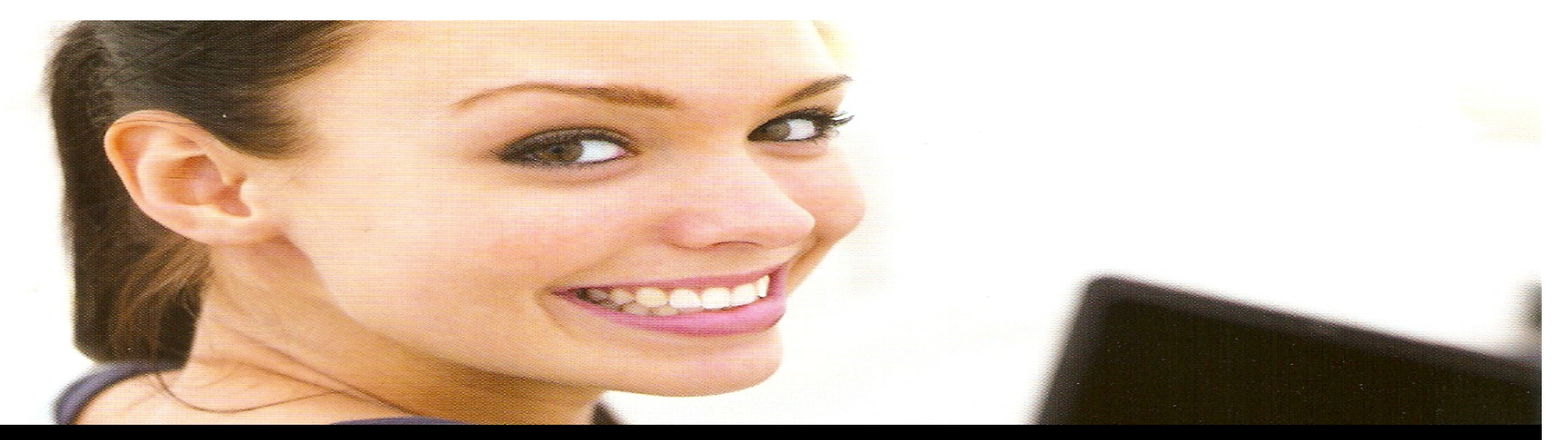

De schoolboeken worden gehuurd en/of gekocht via de firma IDDINK. Om de levering vlot te laten verlopen dringen wij aan om de boeken TIJDIG te bestellen. Wij willen je nog een aantal besteltips meegeven :

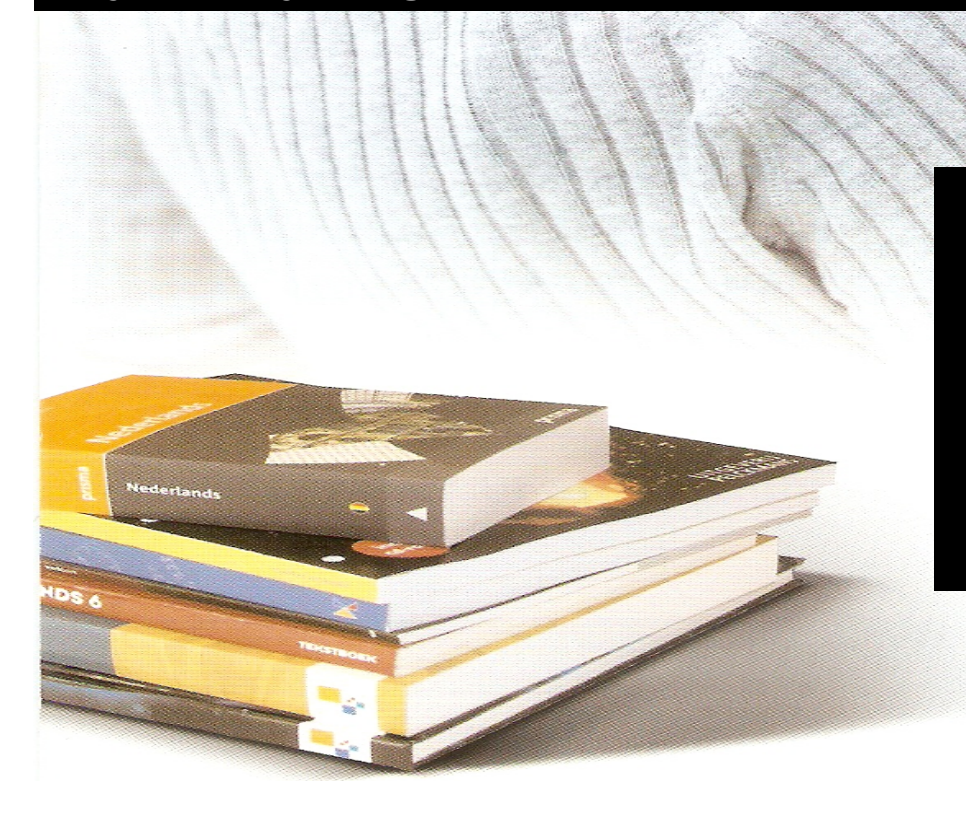

https://www.iddink.be/

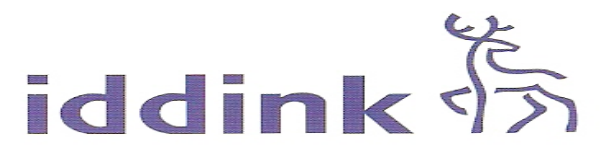

Voor klas SENSE SBT zijn er geen schoolboeken voorzien via iddink en moet onderstaande procedure dus NIET gevolgd worden.

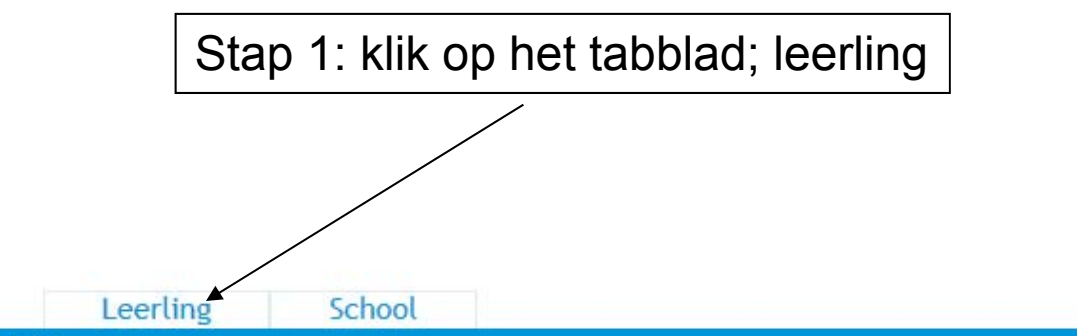

HOME CONTACT OVER IDDINK

4

iddink home > over iddink > over iddink

over Iddink contact boekenfonds werken bij Iddink

iddink

#### **Over Iddink**

Iddink België is opgericht in 2004 en levert op dit moment boeken en digitaal lesmateriaal aan ca. 50.000 leerlingen in Vlaanderen. De helft van de boeken wordt verhuurd en is dus in eigendom van Iddink zelf, de andere helft wordt jaarlijks verkocht.

Het bedrijf heeft hierbij een intermediair positie tussen de scholen en de tientallen uitgevers van de verschillende boeken. Iddink verzorgt duidelijke boekenlijsten voor de scholen, waaruit de bestellingen van leerlingen/ouders volgen.

In tegenstelling tot de situatie in Nederland wordt het lesmateriaal door de ouders/leerlingen betaald in plaats van door de school.

Sinds 2010 vindt de logistieke operatie plaats vanuit Nederland.

Iddink België is onderdeel van de Iddink Groep.

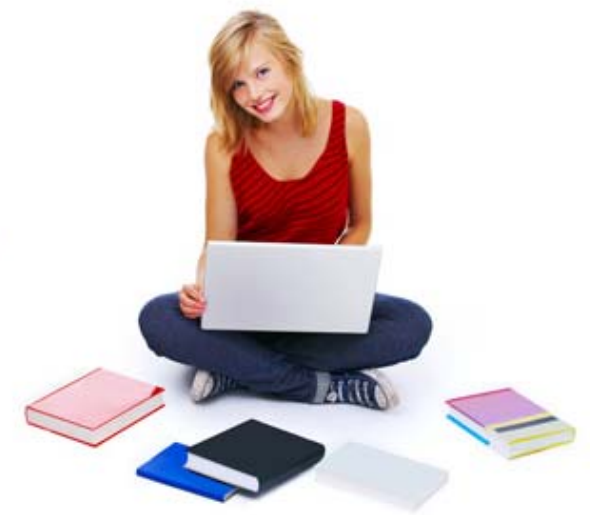

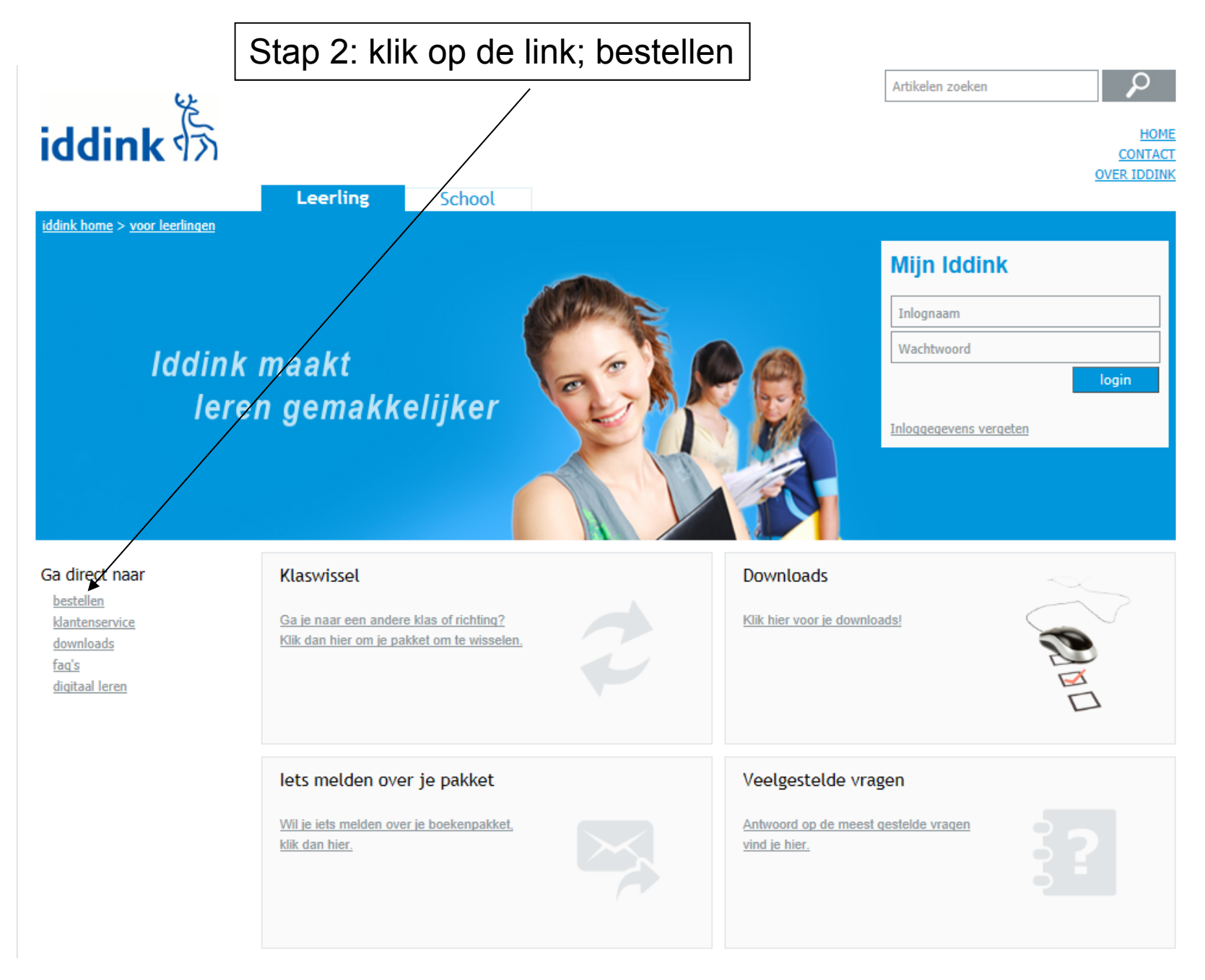

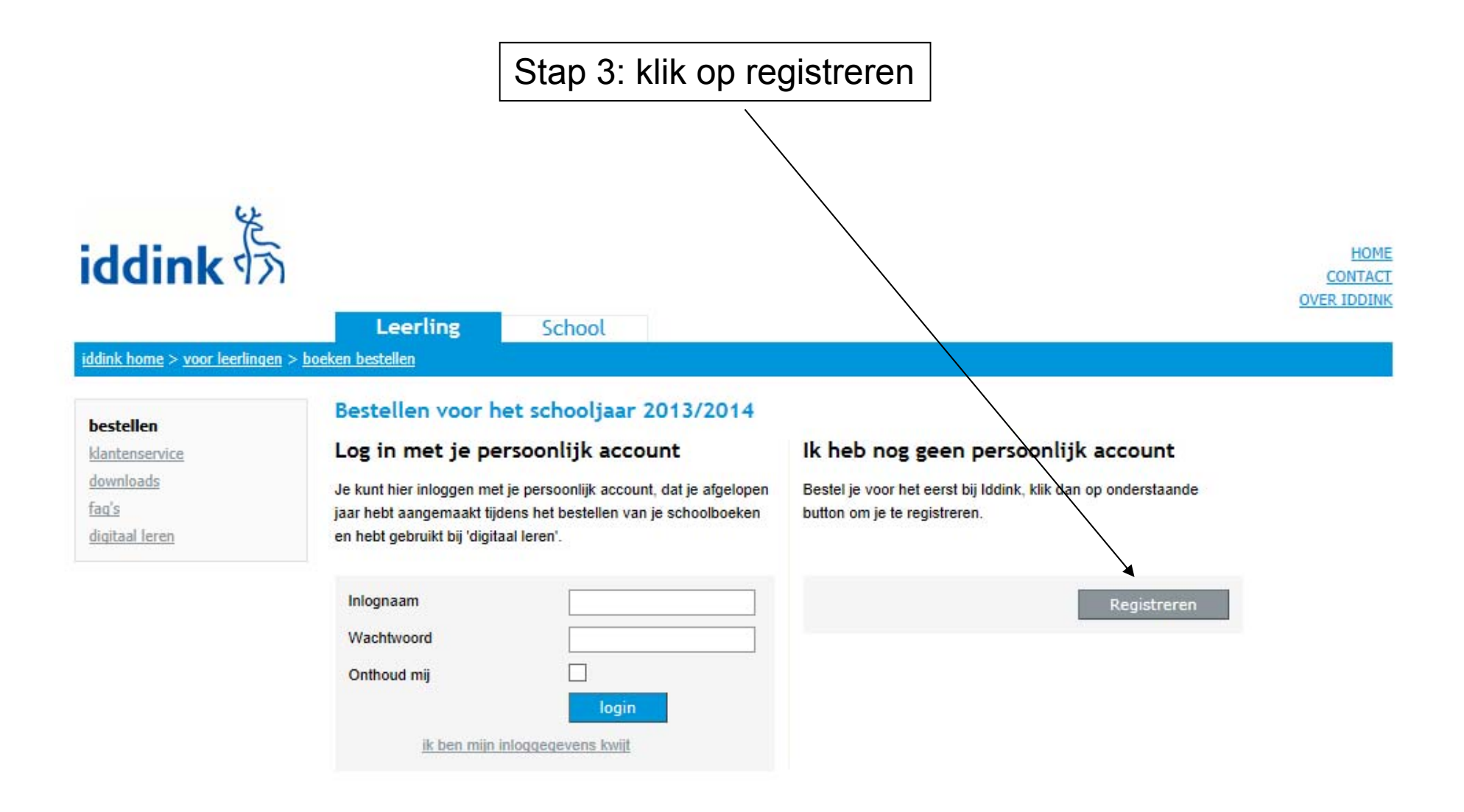

Na de registratie ben je ingelogd. Onthoud deze inloggegevens goed voor de volgende jaren, want elke keer dat je boeken moet bestellen heb je jouw logingegevens nodig

Stap 4: Tik de schoolcode in (opgelet deze is hoofdlettergevoelig)

De schoolcode: QBMS2JBN

Stap 5: Kies leerjaar

Stap 6: Kies klas

Stap 7: Bij de verplichte vakken gewoon doorklikken

Stap 8: Voorgeschreven leermiddelen: LEES AANDACHTIG de opmerkingen per leervak want sommige boeken kunnen reeds in jouw bezit zijn. Bij bepaalde leerboeken zie je een H staan. Dit boek kan dan gehuurd of gekocht worden. Kies je voor kopen dan wijzig je de H in K.

Stap 9: Nuttig leermateriaal: Dit is geen aanbeveling van de school

Stap 10: Ook handig speciaal voor jou geselecteerd: Dit is geen aanbeveling van de school

Stap 11: Diensten (enkel bij huurboeken): Je bent vrij te kiezen om al dan niet gebruik te maken van deze regeling.

Stap 12: Betalen: De factuur wordt per post opgestuurd, niet naar het e-mailadres.

<u>Vreest u moeilijkheden bij de betaling contacteer zo vlug mogelijk</u> <u>de firma IDDINK. Ze zullen samen met jou zoeken naar een passende oplossing.</u> <u>Tel: 014/30 41 70 of via www.iddink.be</u>

Stap 13: Besteloverzicht: Controleer jouw bestelling grondig en bevestig.

Stap 14: Bestelling voltooid: Hier kan je de bestelling afprinten

De bestelling wordt geplaatst via internet. Als je je hier niet erg veilig bij voelt, Kan je dat doen met behulp van een medewerker van het secretariaat op onderstaande data 1/07 tot en met 6/07 van 9u tot 12 u en 13u tot 17u 24/08 tot en met 31/08 van 9u tot 12 u en 13u tot 17u

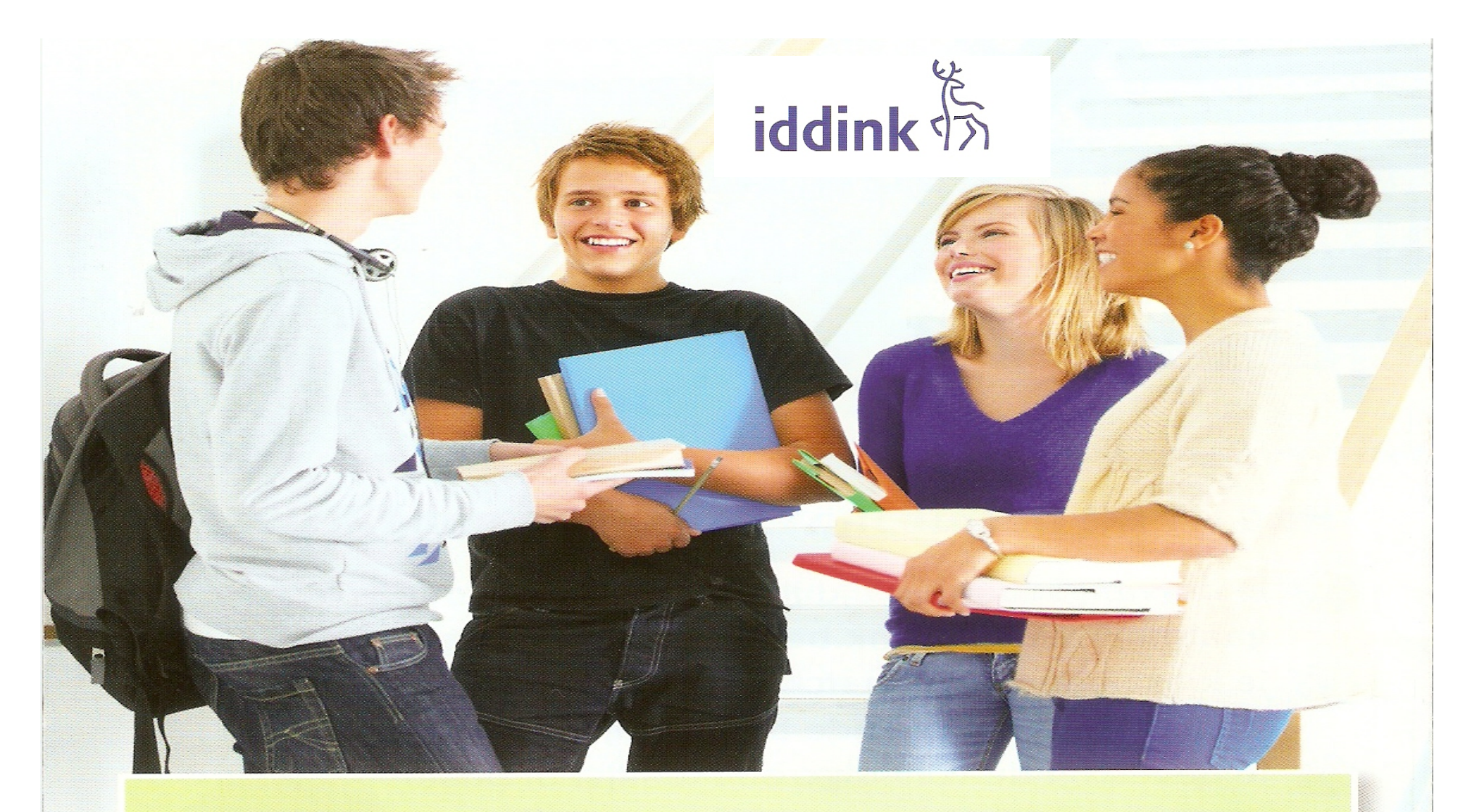

Iddink boekenfondsservice. Dé specialist voor het secundair onderwijs.

www.iddink.be